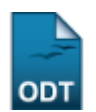

# Emitir Histórico de Discente

| Sistema            | SIGAA                                       |
|--------------------|---------------------------------------------|
| Módulo             | Stricto Sensu                               |
| Usuários           | Servidores da Pró-Reitoria de Pós-Graduação |
| Perfil             | Administrador Stricto, PPG                  |
| Última Atualização | 11/10/2016 13:46                            |

O histórico mostra um resumo das disciplinas e atividades matriculadas pelo discente, com o resultado, bem como as disciplinas e atividades pendentes para a conclusão do curso, além de outras informações. Em particular, no caso de discentes de cursos de Stricto Sensu, o histórico faz parte do processo de homologação da dissertação ou tese.

Para realizar a operação, o usuário deverá acessar o SIGAA  $\rightarrow$  Módulos  $\rightarrow$  Stricto Sensu  $\rightarrow$  Alunos  $\rightarrow$  Documentos  $\rightarrow$  Emitir Histórico.

O sistema exibirá a seguinte tela solicitando que o usuário Informe os Critérios de Busca.

| INFORME OS CRITÉRIOS DE BUSCA |                  |  |  |  |
|-------------------------------|------------------|--|--|--|
| Matrícula:                    |                  |  |  |  |
| CPF:                          |                  |  |  |  |
| Nome do Discente:             | NOME DO DISCENTE |  |  |  |
| Curso:                        |                  |  |  |  |
|                               | Buscar Cancelar  |  |  |  |
|                               |                  |  |  |  |

\* Campos de preenchimento obrigatório.

#### Stricto Sensu

Clique em **Cancelar** caso desista de realizar a operação. Será exibida uma caixa de diálogo onde o usuário deverá confirmar para efetuar a ação. Esta funcionalidade será a mesma sempre em todas as telas em que estiver presente.

Para retornar ao menu principal do módulo, clique no link Stricto Sensu.

O usuário poderá optar por buscar o discente através do número da *Matrícula*, do *CPF*, como também, informando o *Nome do Discente* ou o nome do *Curso*.

Buscaremos usando o *Nome do Discente* <u>NOME DO DISCENTE</u> para exemplificar. Após informar os critérios, clique em **Buscar** e o sistema exibirá a lista de discentes encontrados.

| Last       |                                |                                |                                      |                                   |                                     |                  |
|------------|--------------------------------|--------------------------------|--------------------------------------|-----------------------------------|-------------------------------------|------------------|
| update:    | cuporto monupic cigo pustricto | conquialunosidosumentosiomitir | historico https://docs.info.ufm.hr/d | oku php?id_cuporto;monuoic;cigoo  | stricto, concuralunos do cumontos o | mitir historico  |
| 2016/10/11 | suporte.manuals.sigaa.stricto_ | sensu.aunos.uocumentos.emitin_ |                                      | oku.pripinu=suporte.manuais.siyaa | .stricto_sensu.alunos.uocumentos.e  | initin_nistorico |
| 13:46      |                                |                                |                                      |                                   |                                     |                  |

|      |             |                    | INFORME OS CRITÉRIOS DE BUSCA                |        |   |
|------|-------------|--------------------|----------------------------------------------|--------|---|
|      |             | Matrícula:         |                                              |        |   |
|      |             | CPF:               |                                              |        |   |
|      |             | Nome do Discente:  | NOME DO DISCENTE                             |        |   |
|      |             | Curso:             |                                              |        |   |
|      |             |                    | Buscar Cancelar                              |        |   |
|      |             | * 0                | ampos de preenchimento obrigatório.          |        |   |
|      |             |                    | Visualizar Detalhes 🛛 🎯: Selecionar Discente |        |   |
|      |             |                    | SELECIONE ABAIXO O DISCENTE (1)              |        |   |
| P    | 1atrícula   | Aluno              |                                              | Status |   |
| MEST | RADO EM PSI | COBIOLOGIA - NATAL |                                              |        |   |
| 20   | 012000000   | NOME DO DISCENTE   |                                              | ATIVO  | ٩ |
|      |             |                    | 1 discente(s) encontrado(s)                  |        |   |

O usuário poderá visualizar os detalhes do discente clicando no ícone 🖭. O sistema carregará uma aba com as informações e a página, então, apresentará a seguinte configuração:

|                    |                         | INFORME OS CRITÉRIOS DE BUSCA                |             |        |                                                                                                    |
|--------------------|-------------------------|----------------------------------------------|-------------|--------|----------------------------------------------------------------------------------------------------|
|                    | Matrícula:              |                                              |             |        |                                                                                                    |
|                    | CPF:                    |                                              |             |        |                                                                                                    |
|                    | ☑ Nome do Discente:     | NOME DO DISCENTE                             |             |        |                                                                                                    |
|                    | Curso:                  |                                              |             |        |                                                                                                    |
|                    |                         | Buscar Cancelar                              |             |        |                                                                                                    |
|                    | * 0                     | Campos de preenchimento obrigatório.         |             |        |                                                                                                    |
|                    |                         |                                              |             |        |                                                                                                    |
|                    |                         | Visualizar Detalhes 🛛 🎯: Selecionar Discente |             |        |                                                                                                    |
|                    |                         | SELECIONE ABAIXO O DISCENTE (1)              |             |        |                                                                                                    |
| Matrícula Alu      |                         |                                              |             | Status |                                                                                                    |
|                    |                         |                                              |             | ATIVO  |                                                                                                    |
| 201200000 NO       | ME DO DISCENTE          |                                              |             | ATIVO  | s and a second second s |
| AI                 | no/Mês de Ingresso: 201 | 2/MAR                                        |             |        |                                                                                                    |
|                    | Orientador: NON         |                                              |             |        |                                                                                                    |
| Ar                 | ea de Concentração: EST | UDOS DO COMPORTAMENTO (MESTRADO)             |             |        |                                                                                                    |
|                    | CPF: 000                | 0.000.000-00                                 |             |        |                                                                                                    |
|                    | rei/cei: 000            |                                              |             |        |                                                                                                    |
|                    |                         | Indices Acadêmicos                           |             |        | CD                                                                                                    |
|                    |                         |                                              |             | 4.6    | 552                                                                                                    |
|                    |                         |                                              |             |        |                                                                                                    |
| creditos exigidos: | 0                       | creditos integralizados                      | 32 Pendente |        | U                                                                                                    |
|                    |                         |                                              |             |        |                                                                                                    |
|                    |                         | 1 discente(s) encontrado(s)                  |             |        |                                                                                                    |

Encerre a visualização dos detalhes do discente, clicando novamente sobre o mesmo ícone.

Para *Selecionar discente* e emitir o histórico, clique no ícone . O sistema exibirá a seguinte caixa de diálogo:

| Você selecionou abrir:                        |                                                               |  |  |  |  |  |  |  |  |
|-----------------------------------------------|---------------------------------------------------------------|--|--|--|--|--|--|--|--|
| 💋 historico_2012                              | 00000.pdf                                                     |  |  |  |  |  |  |  |  |
| Tipo: Foxit Read<br>Site: http://sig          | Tipo: Foxit Reader PDF Document<br>Site: http://sigaa.ufrn.br |  |  |  |  |  |  |  |  |
| O que o Firefox deve                          | fazer?                                                        |  |  |  |  |  |  |  |  |
| <u>Abrir com o:</u>                           | Abrir com o: FoxitReader.Document (aplicativo padrão)         |  |  |  |  |  |  |  |  |
| Ownload                                       | Ownload                                                       |  |  |  |  |  |  |  |  |
| Memorizar a decisão para este tipo de arquivo |                                                               |  |  |  |  |  |  |  |  |
|                                               | OK Cancelar                                                   |  |  |  |  |  |  |  |  |

O usuário poderá abrir ou realizar o download do documento. Confirme a operação, clicando na opção **OK** e o histórico será gerado:

| SIGAA - Sistema Integrado de Gestão de<br>UFRN - Universidade Federal do R<br>PPG - Pró-Reitoria de Pós<br>Campus Universitário BR-101 - Lagoa Nova |                                                     |         |                          | de Gestão de<br>Federal do Ric<br>toria de Pós-C<br>- Lagoa Nova | Ativida<br>o Gran<br>Gradua<br>- Natal | ades Ac<br>de do N<br>ção<br>/RN - C | adêmica<br>lorte<br>EP 59078 | as<br>8-900 |           |                |                  |
|----------------------------------------------------------------------------------------------------|-----------------------------------------------------|---------|--------------------------|------------------------------------------------------------------|----------------------------------------|--------------------------------------|------------------------------|-------------|-----------|----------------|------------------|
| Histórico Escolar - Emitido em: 19/07/2013 às 08:27                                                                                                 |                                                     |         |                          |                                                                  |                                        |                                      |                              |             |           |                |                  |
|                                                                                                    | Dados Pessoais                                      |         |                          |                                                                  |                                        |                                      |                              |             |           |                |                  |
| Nome: N                                                                                                    |                                                     | DISCE   | NTE                      |                                                                  |                                        |                                      |                              |             | Matrio    | ula: <b>20</b> | 12000000         |
| Data de N                                                                                                    | ascimento:                                          | 10/04/1 | 1988                     |                                                                  |                                        | Local                                | de Nasc                      | imento:     | NATAL/R   | N.             |                  |
| Nome do l                                                                                                    | Pai:                                                | NOME    | DO PAI                   |                                                                  |                                        |                                      |                              |             |           |                |                  |
| Nome da l                                                                                                    | Mãe:                                                | NOME    | DA MÃE                   |                                                                  |                                        |                                      |                              |             |           |                |                  |
| Endereço:                                                                                                    | :                                                   | RUA P   | RESIDENTE W              | ASHINGTON LUIZ, 000                                              |                                        |                                      |                              | Bairro:     |           |                |                  |
| Município:                                                                                                    |                                                     | NATAI   | -                        |                                                                  |                                        |                                      |                              | UF:         | RN        |                |                  |
|                                                                                                    |                                                     |         |                          | Dados d                                                          | lo Curso                               |                                      |                              |             |           |                |                  |
| Programa:                                                                                                    |                                                     | PÓS     | -GRADUAÇÃO               | EM PSICOBIOLOGIA                                                 |                                        |                                      |                              |             | Índic     | es Acad        | êmicos           |
| Curso:                                                                                                    |                                                     | MES     | TRADO EM PS              | COBIOLOGIA                                                       |                                        |                                      |                              |             |           |                |                  |
| Currículo:                                                                                                    |                                                     | 05      |                          | Status: ATIVO                                                    |                                        | CR: <b>4.697</b>                     |                              |             |           |                |                  |
| Área de Co                                                                                                    | oncentracã                                          | o: EST  | UDOS DO COM              | PORTAMENTO                                                       |                                        |                                      |                              |             | (006      |                | name: 0,0 a 0,0) |
| Linha de P                                                                                                    | esquisa:                                            |         |                          |                                                                  |                                        |                                      |                              |             |           |                |                  |
| Orientador                                                                                                    | r:                                                  | 0000    | 000 - NOME DO            | ORIENTADOR                                                       |                                        |                                      |                              |             |           |                |                  |
| Forma de                                                                                                    | Ingresso:                                           | SEL     | EÇÃO DE PÓS-             | GRADUAÇÃO                                                        |                                        |                                      |                              |             |           |                |                  |
| Mês/Ano li                                                                                                    | nicial:                                             | MAR     | 8/2012                   |                                                                  |                                        |                                      |                              | Mês Atua    | l: 17°    |                |                  |
| Trancame                                                                                                    | ntos:                                               | 0 m     | eses                     |                                                                  |                                        | Praze                                | o para C                     | onclusão    | : FEV/201 | 4              |                  |
| Prorrogaçã                                                                                                    | ões:                                                | 0 m     | eses                     |                                                                  |                                        | Tipo Saída:                          |                              |             |           |                |                  |
| Mês/Ano d                                                                                                    | le Saída:                                           |         |                          |                                                                  |                                        | Data da Defesa:                      |                              |             |           |                |                  |
|                                                                                                    |                                                     |         |                          | Disciplinas/Atividade                                            | s Cursadas/                            | Cursa                                | indo                         |             |           |                |                  |
| Início                                                                                                    | Fim                                                 |         | c                        | omponente Curricular                                             |                                        |                                      | Turma                        | CR          | Freq %    | Nota           | Situação         |
| 2/2012                                                                                                    | 6/2012                                              | DFS2059 | COMPORTAMEN              | TO ANIMAL                                                        |                                        |                                      | 02                           | 3           | 100.0     | Α              | APROVADO         |
| 2/2012                                                                                                    | 6/2012                                              | DFS2096 | BIOESTATISTICA           |                                                                  |                                        |                                      | 01                           | 4           | 93.0      | В              | APROVADO         |
| 2/2012                                                                                                    | 6/2012                                              | DFS2136 | SEMINARIOS DE            | ORIENTAÇÃO DE DISSERT                                            | AÇAO I                                 | _                                    | 06                           | 2           | 100.0     | A              | APROVADO         |
| 2/2012                                                                                                    | 6/2012                                              | DSS2122 | BASES BIOLOGI            | LAS E EVOLUTIVAS DO COL                                          | MPORTAMENTO                            | ,                                    | 02                           | 6           | 100.0     | в              | APROVADO         |
| 8/2012                                                                                                    | 11/2012                                             | DFS2028 | TÓPICOS EM EV            | TÓPICOS EM EVOLUÇÃO                                              |                                        |                                      | 01                           | 2           | 100.0     | A              | APROVADO         |
| 8/2012                                                                                                    | 11/2012                                             | DFS2053 | 3 SEMINARIOS DE PESQUISA |                                                                  |                                        |                                      | 01                           | 4           | 100.0     | A              | APROVADO         |
| 8/2012                                                                                                    | 11/2012                                             | DFS2055 | 155 ATIVIDADE DIDATICA I |                                                                  |                                        |                                      | 03                           | 2           | 100.0     | Α              | APROVADO         |
| 8/2012                                                                                                    | 8/2012 1/2013 DFS2135 PSICOLOGIA EVOLUCIONISTA      |         |                          |                                                                  |                                        | 01                                   | 4                            | 100.0       | Α         | APROVADO       |                  |
| 8/2012 11/2012 DFS2137 SEMINÁRIOS DE ORIENTAÇÃO DE DISSERTAÇÃO II                                                                                   |                                                     |         |                          | 02                                                               | 2                                      | 100.0                                | Α                            | APROVADO    |           |                |                  |
| 8/2012                                                                                                    | 8/2012 1/2013 PPG0004 CURSO DE INICIAÇÃO À DOCÊNCIA |         |                          |                                                                  | 07                                     | 3                                    | 80.0                         |             | APROVADO  |                |                  |
| 3/2013                                                                                                    | 5/2013                                              | DFS2033 | SEMINÁRIOS DE            |                                                                  |                                        |                                      | 01                           | 2           | 100.0     | A              | APROVADO         |
| Créditos Evinidos: 0 Créditos Internalizados: 36                                                                                                    |                                                     |         |                          |                                                                  | ac                                     | 00                                   | ditos Peor                   | tentes:     | ~         |                |                  |
| STORIUS EX                                                                                                    | -g-0-0-0-                                           |         | - V                      | eranos mogranzados.                                              |                                        |                                      | 010                          | and r ch    | a anna a. |                | v                |

Atenção, agora o histórico possui uma verificação automática de autenticidade e consistência, sendo portanto dispensável a assinatura da coordenação do curso ou PPG. Favor, ler instruções no rodapé.

#### **Bom Trabalho!**

### **Manuais Relacionados**

• Emitir Atestado de Matrícula

## << Voltar - Manuais do SIGAA

Permanent link: https://docs.info.ufrn.br/doku.php?id=suporte:manuais:sigaa:stricto\_sensu:alunos:documentos:emitir\_historico

Last update: 2016/10/11 13:46

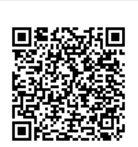